## ★企業情報入力手順

## <u>https://ok-navi.com/okcompany-mypage</u> から貴社のID・パスワードを入力し、編集画面に入ってください。

|                                                   |                                                                                                    | HOME                                      |                                                                                                    |
|---------------------------------------------------|----------------------------------------------------------------------------------------------------|-------------------------------------------|----------------------------------------------------------------------------------------------------|
|                                                   |                                                                                                    | TOWL                                      |                                                                                                    |
|                                                   |                                                                                                    | テスト 藤木さん                                  |                                                                                                    |
|                                                   |                                                                                                    | ご担当者様 → ログアウト                             | <b>ナスト_膝木さん</b> 様 企業                                                                                                    |
|                                                   | 却に生ます。キャリックす                                                                                                    |                                           |                                                                                                    |
|                                                   | 報酬 <u>朱回<u>山</u>へ] <br/>  </u>                                                                                                    |                                           | 就職情報室からのおしらせ                                                                                                    |
| ると企業                                              | 情報入力画面に移ります。                                                                                                    | 企業官理                                      | 2002-40-44 マンコンシャフバイマフ 洪凉へ                                                                                                    |
|                                                   |                                                                                                    | 2024 サイトブレビュー 🖸                           | 2022.10.14 アノコノンヤヘハ1 アス 調波云                                                                                                    |
|                                                   |                                                                                                    | 2024 企業情報 編集画面へ С                         | ノールボックフ                                                                                                    |
|                                                   |                                                                                                    | メール・パスワード設定                               | x-101(99)                                                                                                    |
|                                                   |                                                                                                    | エントリーユーザー                                 | 2022.10.14 てすとでおくってみます!                                                                                                    |
|                                                   |                                                                                                    | マール・パフロード設定                               |                                                                                                    |
|                                                   |                                                                                                    |                                           | やることリスト                                                                                                    |
|                                                   |                                                                                                    | 合説                                        | 1 企業情報を完成させましょう                                                                                                    |
|                                                   |                                                                                                    | 合説一覧                                      |                                                                                                    |
|                                                   |                                                                                                    | ブース訪問者                                    |                                                                                                    |
|                                                   |                                                                                                    |                                           | 企業                                                                                                    |
|                                                   |                                                                                                    |                                           |                                                                                                    |
| <ul> <li>              金業             ・</li></ul> | <ul> <li>企業情報</li> <li>1基本情報</li> <li>2.DATA 3.PR情報 4.画像</li> <li>企業名</li> <li>企業名</li> <li>岡崎商工会議所</li> <li>企業名子備</li> <li>岡崎商工会議所</li> </ul> | れば、1.基本情報タブからでな<br>み編集することも可能です。          | x07x 7 C MARY<br>x < 、 その項目の<br>Ŷ ステータス:公開済み<br>公開済み↓ ◇ CK <u>キャンセル</u><br>公開済<br>ア<br>ブ<br>「<br>ア<br>「<br>ア<br>「<br>ア<br>「<br>ア<br>「<br>ア<br>「<br>ア<br>「<br>ア<br>「<br>ア<br>「<br>ア<br>「<br>ア<br>「<br>ア<br>「<br>ア<br>「<br>の<br>、<br>の<br>、<br>、<br>の<br>、<br>の<br>、<br>の<br>、<br>、<br>の<br>、<br>の<br>、<br>の<br>、<br>の<br>、<br>の<br>、<br>の<br>、<br>、<br>の<br>、<br>の<br>、<br>、<br>の<br>、<br>の<br>、<br>の<br>、<br>の<br>、<br>、<br>の<br>、<br>、<br>の<br>、<br>、<br>の<br>、<br>、<br>の<br>、<br>、<br>の<br>、<br>、<br>の<br>、<br>、<br>の<br>、<br>の<br>、<br>、<br>、<br>の<br>、<br>の<br>、<br>、<br>の<br>、<br>の<br>、<br>、<br>の<br>、<br>、<br>の<br>、<br>、<br>の<br>、<br>の<br>、<br>、<br>の<br>、<br>の<br>、<br>の<br>、<br>の<br>、<br>の<br>、<br>、<br>、<br>の<br>、<br>、<br>、<br>、<br>の<br>、<br>、<br>、<br>、<br>、<br>の<br>、<br>、<br>の<br>、<br>、<br>、<br>、<br>、<br>の<br>、<br>、<br>、<br>、<br>、<br>、<br>の<br>、<br>、<br>、<br>、<br>、<br>、<br>、<br>、<br>の<br>、<br>の<br>、<br>の<br>、<br>、<br>、<br>、<br>、<br>、<br>、<br>、<br>、<br>、<br>、<br>、<br>、 |
|                                                   | ※企業名が長い場合など、2段で表示されてしまう場合                                                                                                    | はごちらをご利用ください<br>はこちらをご利用ください<br>ステータスを【公開 | 了したら<br>開済み】に切り替え、必ず 駆 55                                                                                                    |
|                                                   | 企業名フリガナ(カタカナ)                                                                                                    | ボタンを押してく                                  |                                                                                                    |
|                                                   | オカサキショウコウカイキショ                                                                                                    |                                           | また かないと                                                                                                    |
|                                                   | ※「カブシキガイシャ」などは不要です。                                                                                                    |                                           | *(F'C 1)1//グリンC、                                                                                                    |
|                                                   |                                                                                                    |                                           | で公開ごれません!                                                                                                    |
|                                                   | 公開設定                                                                                                    | ※本サイト(2024                                | )では、                                                                                                    |
|                                                   |                                                                                                    | タブごとの保存は                                  | 不要です。                                                                                                    |
|                                                   |                                                                                                    | タブをまたいで編                                  | 集いただいても、最後に <mark>圓筋</mark>                                                                                                    |
|                                                   |                                                                                                    | ボタンを押せば情報                                 | 報が消えることはありません。                                                                                                    |
|                                                   |                                                                                                    |                                           |                                                                                                    |
|                                                   |                                                                                                    |                                           |                                                                                                    |

| ☆ <b>募集職種入力につ</b>                                                                                                    |                                                                                                    | CTE                                                                                                    | 新卒採用<br>募集職種                                                                                                    | 職種を追加 <mark>ボタンを押すと</mark><br>入力画面に移ります。                                                                                                    |
|----------------------------------------------------------------------------------------------------|----------------------------------------------------------------------------------------------------|----------------------------------------------------------------------------------------------------|----------------------------------------------------------------------------------------------------|----------------------------------------------------------------------------------------------------|
| 開企業<br>▲ 新卒採用職<br>新卒採用職種<br>「 <u>新卒採用職種</u> 」または<br>「 <u>小ート職種</u> 」を                                                                                                    | 新卒採用職<br>離<br>所有(2) <br>一括操作 ~<br>直加<br>クイトル<br>課<br>人ト<br>う<br>ダイトル<br>う<br>ダイトル<br>う<br>ジ<br>、<br>、<br>、<br>、<br>、<br>、<br>、<br>、<br>、<br>、<br>、<br>、<br>、                                                                             | 重 新卒採用職種を追加<br>適用 すべての日付 、                                                                                                    | をドラッグすると<br>をドラッグすると<br>トに表示する順和<br>替えられます。                                                                                                    | ● タイトル ● タイトル ● 営業職 ● 技術職                                                                                                    |
|                                                                                                    |                                                                                                    | 【2 2024企業ページ<br>表示2<br>本 ↓                                                                                                    | Cast 175=2↓     Comparison     Comparison     Compariso | 全て完了したら<br>を【公開済み】に切り替え、<br>タンを押してください。                                                                                                    |
| <sup>122</sup><br><sup>東展系</sup> () 業展系 □ 接客・展売系 □ 技術系 □ 専門系<br><sup>1</sup> (新卒)<br>2023 年 2 月 28 日まで新卒職種に<br>入力した募集内容は、一般公開され<br>ず「前年の採用情報」が公開されま<br>す。2023 年 3 月 1 日より、「採用 | <ul> <li>         ・ 図知・岡崎エリアの就準         ・ 留着         ・ 新卒採用職種         ・ 中途採用職種         ・ 小陸採用職種         ・ 小陸採用職種         ・ 企業イベント         ・ ア         ・ メディア         ・ プロフィール         ・ メニューを閉じる         ・         ・         ・</li></ul> | <ul> <li>協報サイト OKナビ 企業ページを表示</li> <li>公開設定</li> <li>新卒</li> <li>         ・<br/>・<br/>・</li></ul>                                            | ○未定 ○募集しません                                                                                                    | エントリーボタンの使用<br>④ 使用する () 使用しない () 外部サイトヘリンク<br>エントリーボタンを外部リンクにする場合は「外部サイトヘリンク<br>リンクを記載してください<br>中途エントリーボタンの使用                                                             |
| 情報」として掲載します。<br>※現時点では未入力でも差し支えありません。学生は<br>すでに仕事内容を含め企業研究をスタートしており、<br>その参考となるよう差し支えない範囲で対応をお願い<br>いたします。                                                                    | 4<br>                                                                                                    | <ul> <li>● 募集予定 ○ 募集中 ○ 募集終了</li> <li>● 募集が了</li> <li>● 登工ントリーURL</li> <li>● こントリーボタンから、リクナビやマイナビな、<br/>して、以下の代替URLの側にリンク先のURLを2</li> </ul> | ○ <sup>未走</sup> ○ <sup>要集しません</sup><br>基本情報の中の<br>【募集予定】or<br>設定しないと職                                                                                                    | <ul> <li>○使用する</li> <li>○使用する</li> <li>○使用しない</li> <li>④外部サイトヘリンク</li> <li>エントリーボタンを外部リンクにする場合は「外部サイトヘリンク</li> <li>公開設定で</li> <li>【募集中】に</li> <li>種はサイトに表示されません</li> </ul> |

| 🛞 💣 愛知・岡崎エリア             | 7の試験情報サイト OKナビ 🌗 0 パート職種を編集 OK企業マイページへ                                                 | ☑ 2024企業ページ | 企業マイページ |
|--------------------------|----------------------------------------------------------------------------------------|-------------|---------|
| ▋ 企業                     | 例) ◆昇給有 ◆交通費支給(月2万円迄) ◆社員割引有 ◆制服貸与 ◆社会保険完備 ◆社員登用制度有 ◆バイク・自転車運動 O K ※ 研修期間3 ケ<br>月/880円 |             |         |
| 新卒採用職種 中途採用職種            | 必要な経験・知識・スキル                                                                           |             |         |
| ▲ パート職種                  |                                                                                        |             |         |
| <b>パート職種</b><br>パート職種を追加 | 例) 普通目動車運転免許                                                                           |             |         |
| 薗 企業イベント<br>9┓ メディア      | 画像<br>画像が選択されていませれ<br>画像を追加                                                            |             |         |
| ▲ プロフィール ③ メニューを閉じる      | 磁理<br>〇 オフィスワーク・事務 〇 飲食・販売・接客 〇 営業 〇 - ビル管理 〇 配送・ドライバー<br>〇 医療・介護・保育 〇 教育              | _           |         |
|                          |                                                                                        |             |         |
|                          | 採用・待選・制度        急募 ( 歳数人算集 ) 制服支給 ) 服装目由        短期 (1ヶ月)                               |             |         |

| 采用職種                   | リアの就職情報サイト okナビ 🖵 🤇<br>企業イベント (企業イ<br>所有 (2)                                                                                                    | <ol> <li>OK企業マイページへ</li> <li>ベントを追加</li> </ol>                                                                                                    | 企業イベント追加を押すと<br>イベント入力ページに移り                                                                                                    | ます。                                                                                                    |
|------------------------|----------------------------------------------------------------------------------------------------|----------------------------------------------------------------------------------------------------|----------------------------------------------------------------------------------------------------|----------------------------------------------------------------------------------------------------|
| 采用職種                   | 一括操作  く 適用                                                                                                    | すべての日付 🗸 絞り込み                                                                                                    |                                                                                                    |                                                                                                    |
| ト職種<br>イベント            |                                                                                                    |                                                                                                    |                                                                                                    |                                                                                                    |
| ット                     | □                                                                                                    |                                                                                                    | _                                                                                                    |                                                                                                    |
| ントを追加                  | (タイトルなし)                                                                                                    |                                                                                                    |                                                                                                    |                                                                                                    |
| ィア                     | 🕥 👌 愛知·岡崎                                                                                                    | エリアの就職情報サイト OKナビ 텍 0 企業イベントを                                                                                                    | enet o                                                                                                    | □ 2024企業ページ 企業マイページ                                                                                                    |
| フィール                   | タイト 目 企業                                                                                                    | 企業イベントを編集 🔐 🖓                                                                                                    | <b>を追加</b>                                                                                                    | 表示オプション ▼                                                                                                    |
| ∟ーを閉じる                 | 一括操作 ♣ 中途採用職種                                                                                                    | タイトルを追加                                                                                                    |                                                                                                    | 公開 ^ Y *                                                                                                    |
|                        | ▲ パート職種                                                                                                    | 9 メディアを追加                                                                                                    | ビジュアル                                                                                                    | テキスト ? ステータス: 公開済み 編集                                                                                                    |
|                        |                                                                                                    | 段落 ▼ B I ⊟ ⊟ 46 ≣                                                                                                    | ± ± Ø <b>≡ ≣ ↓</b>                                                                                                    | ※ 工業通へ移動 更新                                                                                                    |
| )・岡崎エリアの               | ▲ プロフィール<br>・ メニューを閉じる<br>2030時間報サイト OKナビ 単 0 企業イ                                                                                                    | 5<br>(ヘントを編集 0K企業マイページへ                                                                                                    |                                                                                                    |                                                                                                    |
|                        |                                                                                                    | LOC DOUGHTSHE                                                                                                    |                                                                                                    |                                                                                                    |
| 職種                     | 目催抑 *                                                                                                    |                                                                                                    |                                                                                                    | マテムご担当者                                                                                                    |
| 職種種                    | 國崎                                                                                                    |                                                                                                    |                                                                                                    |                                                                                                    |
| ント く                   | 開催日                                                                                                    |                                                                                                    |                                                                                                    |                                                                                                    |
|                        | 複数日の場合は「日付を追加」ボタンからi                                                                                                    | 追加してください                                                                                                    |                                                                                                    |                                                                                                    |
| た。白加                   | 開催日                                                                                                    | 開作館の子間                                                                                                    |                                                                                                    | <b>周保ロぶ海粉の担合け</b>                                                                                                    |
| を追加                    | 開催日                                                                                                    | 開催時間がある場合は                                                                                                    | 表示可能です                                                                                                    | 用催口が後数の場合は                                                                                                    |
| を追加                    | 開催日<br>1 2022-10-15                                                                                                    | <b>神催時間</b><br>開催時間がある場合は<br>13時~15時                                                                                                    | 表示可能です                                                                                                    | 用催口が複数の場合は                                                                                                    |
| を追加<br>ル<br>を閉じる       | 開催日<br>1 2022-10-15<br>2 2022-10-16                                                                                                    | <b>神催時間</b><br>開催時間がある場合は<br>13時〜15時<br>13時〜15時                                                                                                    | 表示可能です                                                                                                    | 用催日が複数の場合は日付を追加                                                                                                    |
| を追加<br>-<br>ール<br>を閉じる | 時催日 1 2022-10-15 2 2022-10-16 3 2022-10-17                                                                                                    | 開催時間<br>開催時間がある場合は<br>13時〜15時<br>13時〜15時<br>13時〜15時                                                                                                    | 表示可能です                                                                                                    | 開催日が複数の場合は<br>日付を追加<br>を押して日付を追加してく                                                                                           |
| を追加<br>                | 時催日       1     2022-10-15       2     2022-10-16       3     2022-10-17       4                                                                                  | 開催時間<br>開催時間がある場合は<br>13時〜15時<br>13時〜15時<br>13時〜15時                                                                                                    | 表示可能です                                                                                                    | 開催日が複数の場合は<br>日付を追加<br>を押して日付を追加してく                                                                                           |
| を追加<br>-<br>ール<br>を閉じる | 開催日       1     2022-10-15       2     2022-10-16       3     2022-10-17       4                                                                                  | 開催時間がある場合は<br>開催時間がある場合は<br>13時~15時<br>13時~15時<br>13時~15時                                                                                                    | 表示可能です<br>                                                                                                    | 開催日が複数の場合は<br>日付を追加<br>を押して日付を追加してく                                                                                           |
| を追加<br>-<br>ール<br>を閉じる | 開催日<br>1 2022-10-15<br>2 2022-10-16<br>3 2022-10-17<br>4<br>中し込みボタン                                                                                               | 開催時間がある場合は<br>開催時間がある場合は<br>13時〜15時<br>13時〜15時<br>13時〜15時                                                                                                    | 表示可能です<br>日付を35加                                                                                                    | 開催日が複数の場合は<br>日付を追加<br>を押して日付を追加してく                                                                                           |
| を追加<br>ール<br>を閉じる      | <ul> <li>開催日</li> <li>1 2022-10-15</li> <li>2 2022-10-16</li> <li>3 2022-10-17</li> <li>4 </li> <li>申し込みボタン         <ul> <li>●使用する ()使用しない</li> </ul> </li> </ul> | 前催時間<br>前催時間がある場合は<br>13時~15時<br>13時~15時<br>13時~15時                                                                                                    | 表示可能です       日付を追加       0Kナビ     長イベントを編集     0K企業マイページへ                                                                                                    | 開催日が複数の場合は<br>日付を追加<br>を押して日付を追加してく:                                                                                          |
| を追加<br>-<br>ール<br>を閉じる | <ul> <li>開催日</li> <li>2022-10-15</li> <li>2022-10-16</li> <li>2022-10-17</li> <li>4</li> <li>中し込みボタン</li> <li>()使用する ()使用しない</li> </ul>                           | ■確時間<br>期僅時間がある場合は<br>13時~15時<br>13時~15時<br>13時~15時 ① 含 愛知・岡崎エリアの就職情報サイト<br>用 企業                                                                                                    | 表示可能です       日付を追加       OKナビ       メイベントを編集       OKナビ       メイベントを編集       OKナビ                                                                                                    | 開催日が複数の場合は<br>日付を追加<br>を押して日付を追加してく:<br>2024全衆ページ<br>歴示1                                                                      |
| を追加<br>-<br>ール<br>を閉じる | <ul> <li>開催日</li> <li>1 2022-10-15</li> <li>2 2022-10-16</li> <li>3 2022-10-17</li> <li>4</li> <li>中し込みボタン</li> <li>●使用する ○使用しない</li> </ul>                       | Pi催時間<br>開催時間がある場合は<br>13時~15時<br>13時~15時<br>13時~15時          ①       合 愛知・岡崎エリアの就臨情報サイト         ●       企業         ①       企業         ①       金 新卒採用職種                                                                                                    | 表示可能です       日付を追加       0Kナビ     #イベントを編集 0K企業マイページへ       ントを編集 企業イベントを追加       /を追加                                                                                                    | 開催口が複数の場合は<br>日付を追加<br>を押して日付を追加してく<br>2024金柔ページ<br>歴示                                                                        |
| を追加<br>- ール<br>を閉じる    | <ul> <li>開催日</li> <li>1 2022-10-15</li> <li>2 2022-10-16</li> <li>3 2022-10-17</li> <li>4 </li> <li>中し込みボタン         <ul> <li>・使用する ()使用しない</li> </ul> </li> </ul> |                                                                                                    | 表示可能です       ・・・・・・・・・・・・・・・・・・・・・・・・・・・・・・・・・・・・                                                                                                    | 開催ロが複数の場合は<br>日付を追加<br>を押して日付を追加してく                                                                                           |
| を追加<br>-<br>ール<br>を閉じる | <ul> <li>開催日</li> <li>1 2022-10-15</li> <li>2 2022-10-16</li> <li>3 2022-10-17</li> <li>4 </li> <li>中し込みボタン</li> <li>④使用する ()使用しない</li> </ul>                     | Pitterpita<br>開催時間がある場合は<br>13時~15時<br>13時~15時<br>13時~15時<br>13時~15時 ① ① ②知・岡崎エリアの処置侍報サイト 問 企業 ① ① ② 知・岡崎エリアの処置侍報サイト 問 企業 ① ② 本学採用職種 ② 小「ト職種 ○ ○ ハート職種 ○ ○ ハート職種 ○ ○ ○ ○ ハート職種 ○ ○ ○ ○ ハート職種 ○ ○ ○ ○ ○ ○ ○ ○ ○ ○ ○ ○ ○ ○ ○ ○ ○ ○ ○                                                                                                    | 表示可能です B J = E (( ) = = = ② = ■ ↓                                                                                                    | 開催ロが後数の場合は<br>日付を追加<br>を押して日付を追加してく<br><sup>[2]</sup> 2024企業ページ<br>表示オ<br>ビジュアル デキスト<br>公開 へ エ                                |
| を追加<br>ール<br>を閉じる      | 時催日       1     2022-10-15       2     2022-10-16       3     2022-10-17       4                                                                                  | Pi健時間がある場合は     I3時~15時     I3時~15時     I3日~15時     I3日~15時     II日    II日    II日    II日    II日     II日    II日    II日    II日    II日     II日    II日    II日    II日    II日     II日    II日    II日     II日    II日    II日     II日    II日    II日     II日    II日    II日     II日    II日     II日    II日     II日    II日    II日     II日    II日     II日    II日     II日    II日     II日    II日     II日    II日     II日    II日     II日    II日     II日    II日     II日    II日     II日    II日     II日    II日     II日     II日    II日     II日                                                                                                    | 表示可能です 日付を追加 OKナビ Rイベントを編集 OK企業マイページへ ントを編集 企業イベントを追加 を追加 ● I E E 44 E E Ø E I III ▲ ↓                                                                                                    | 開催ロが後数の場合は<br>日付を追加<br>を押して日付を追加してく<br><sup>1</sup> 2024企業~-9                                                                 |
| を追加<br>-<br>ール<br>を閉じる | 時催日       1     2022-10-15       2     2022-10-16       3     2022-10-17       4     (                                                                            | Pi催時間がある場合は<br>開催時間がある場合は<br>13時~15時<br>13時~15時<br>13時~15時<br>13時~15時<br>13時~15時<br>13時~15時<br>(13時~15時<br>(13時~15時)<br>13時~15時<br>(13時~15時)<br>(13時~15時)<br>(13日~15時)<br>(13日~15時)<br>(13日~15時)<br>(13日~15時)<br>(13日~15時)<br>(13日~15時)<br>(13日~15時)<br>(13日~15時)<br>(13日~15日)<br>(13日~15日)<br>(1300~100)<br>(1300~100)<br>(1300~10                                                                                                    | 表示可能です B I E E K E E Ø E                                                                                                    | 開催ロが複数の場合は<br>日付を追加<br>を押して日付を追加してく<br><sup>2</sup> 2024全ページ<br>基示<br>ビジュアル テキスト<br>ビジュアル テキスト                                |
| を追加<br>ール<br>を閉じる      | ■ 開催日       1     2022-10-15       2     2022-10-16       3     2022-10-17       4    申し込みボタン ● 使用する ()使用しない                                                      | Witterpite       開催時間がある場合は       13時~15時       13時~15時       13日       13日       13日       13日       13日       13日       13日       13日       13日       13日       13日       13日       13日       13日       13日       13日       13日       13日       13日       13日       13日       13日       13日    <                                                                                                    | ま示可能です   OKナビ   Ar×>トを編集   Ar×>トを編集    Ar×>トを追加   C 追加   > B I E E G E E Ø Ξ    Ar× <b>情報入力が全て完了した</b>                                                                                                    | 開催ロが複数の場合は<br>日付を追加<br>を押して日付を追加してく<br><sup>2</sup> 2024企業~-ジ<br>表示<br>ビジュアル Fキスト<br>公開<br>イブータス: 公開添み<br>() まま<br>」<br>ご確へ接動 |
| を<br>追加<br>ール<br>を閉じる  | 時催日       1     2022-10-15       2     2022-10-16       3     2022-10-17       4     (                                                                            | PP値時間がある場合は<br>副値時間がある場合は<br>13時~15時<br>13時~15時<br>13時~15時<br>13時~15時<br>13時~15時<br>(13時~15時<br>(13時~15時)<br>13時~15時<br>(13時~15時)<br>13時~15時<br>(13時~15時)<br>13時~15時<br>(13時~15時)<br>(13時~15時)<br>(13日~15時)<br>(13日~15時)<br>(13日~15時)<br>(13日~15時)<br>(13日~15時)<br>(13日~15時)<br>(13日~15時)<br>(13日~15時)<br>(13日~15時)<br>(13日~15時)<br>(13日~15時)<br>(13日~15時)<br>(13日~15時)<br>(13日~15時)<br>(13日~15)<br>(13日~15)<br>(130<br>~15)<br>(130<br>~15)<br>(130<br>~15)<br>(130<br>~1)<br>(131<br>~1)<br>(131<br>~1) | ま示可能です   OKJビ ビイベントを掲集 OK企業マイページへ   ントを編集 企業イベントを追加   本 追加   ● B I E E G E E Ø E 圖 ▲ ✓   情報入力が全て完了した   ステータスを【公開済み】                                                                                                    | 開催ロが複数の場合は<br>日付を追加<br>を押して日付を追加してく:<br><sup>2</sup> 20262★<-9                                                                |
| を<br>追加<br>ール<br>を閉じる  | <ul> <li>開催日</li> <li>1 2022-10-15</li> <li>2 2022-10-16</li> <li>3 2022-10-17</li> <li>4 (</li> </ul>                                                            | Witterprize       開催時間がある場合は       13時~15時       13時~15時       13時~15時       13時~15時       13時~15時       13時~15時       13時~15時       13時~15時       13時~15時       13時~15時       13時~15時       13時~15時       13時~15時       13時~15時       13時~15時       13日       13日                                                                                                    | ま示可能です   OKプロビアす   OKプロビアす   ATALNA AND   CKTE   ATALNA AND   ATALNA AND   CKTE   ATALNA   ATALNA   CKTE   ATALNA   ATALNA   ATALNA   CKTE   ATALNA   ATALNA   A | 開催ロが複数の場合は<br>日付を追加<br>を押して日付を追加してく<br><sup>[2]</sup> 2024金米~ジ<br>表示<br>で                                                     |

なる、こちらに入力し公開した カレンダーにも表示されます。